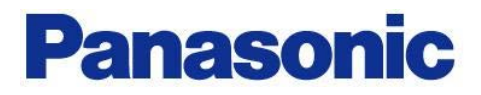

# A6\_IO-Interface/Modbus Block function's application

I/O Interface Modbus RTU

2016.10\_SOFT\_VerUP版対応以降 Ver2

2017.07.21

パナソニック株式会社 オートモーティブ&インダストリアルシステムズ社 メカトロニクス事業部 モータビジネスユニット 事業推進部 モータフィールド課 1

### ブロック動作の基本

### データの設定

- 1. PANATERMのバーの右端の「その他」から「ブロック動作エディタ」を選択します。
- 2. ブロック動作編集のタブで、入力したいブロックNoを、ダブルクリックすると入力画面が現れます。
- 3. 行いたい動作を選択すると、入力画面がそれぞれに対応した画面にかわります。
- 4. 相対位置決めを例にすると 相対位置決めを選択し、速度、加速度、減速度を番号で指定します。 この番号は、ブロックパラメータ編集のタブにあるデータと連動していますので、 実際のデータは、選択した番号にブロックパラメータ編集で設定してください。
- 5. 次に遷移条件ですが、選択したブロック動作で終了する場合は、Oです。 連続動作をしたい場合に、3または2を選択します。1は無効です。
  - 2:指定ブロックが起動したら、指定ブロックの終了を待たずに次のブロックを起動する。 合成ブロック動作や無限運転中の条件分岐などの場合
  - 3:指定ブロックが起動したら、指定ブロックの終了を待ち、次のブロックを起動する。 払い出し動作など連続した運転などの場合
- 6. 移動量を、PrO.008 モータ1回転あたりの指令パルスを基準に設定する。

|              | 🔚 MADLTO                         | ISF 通信ポート(            | USB) - [ブロック動作エディタ(アンブから | 読み込んだ値)]   |            |                                             |        |                    |
|--------------|----------------------------------|-----------------------|--------------------------|------------|------------|---------------------------------------------|--------|--------------------|
|              | 🖫 Эрті                           | レビ 編集 ビ               | 表示 ローウィンドウ ビーツール エ       | ヘルプ 旦      |            |                                             |        | _ & ×              |
|              | 🔁 ກນປະ                           | の接続 📘                 | 🧧 パラメータ 📃 💶 モニタ 📕        | アラーム 📴 ゲイン | 調整 🏬 波形グラス | フィック 🧮 試運転 🎫 フィットゲイン                        | その1也・  |                    |
| ②動作選択百日      | □□<br>読込                         | <b>二 『</b><br>『存 コメント | 🔚 ブロック動作コマンド引数編集         |            |            | I C                                         |        | 周波数特性              |
|              | _                                |                       | ▶ 相対位置決め                 | •          |            |                                             | IF F F | ピンアサイン設定           |
| 相対位置決め       | シロツリ重                            | の作編集   ブロッ            |                          |            |            |                                             |        | トラブルシューティング        |
| 相対位置決め       | No.                              | 設定                    | パラメータ名称                  | 設定値        |            |                                             |        | マナロガル 十詞教          |
| 絶対位置決め       |                                  |                       | 速度番号                     | 0:V0       | ▼          | 1DU, 遷移条件:0, 相対移動里:10000                    |        | アナロクバリー両走          |
| JOG          |                                  |                       | 加速設定番号                   | 0:A0       | <b></b>    | [100, 遼杨梁什:3, 相對杨動重:10000]<br>設定値 [1 ms]100 | Ói     | ∠相サーチ              |
| 原点復帰         |                                  |                       | 減速設定番号                   | 0:D0       | <b></b>    | DO 课移条件:3 相対移動量:10000                       |        |                    |
| <b>减速停止</b>  | 4                                |                       | 遷移条件                     | 0:0        | <u> </u>   | 設定値 [1 ms]:200                              |        | セットアップリイサート        |
| "速度更新        | 5                                |                       | 相対移動量                    |            | 0          | D0, 遷移条件:3, 相対移動量:-20000                    |        | オブジェクトエディタ         |
| デカリメントカウンタ記動 |                                  |                       |                          |            |            | 铅完值 [1 me]500                               |        |                    |
| 出力信号操作       | <b>↓</b> │ <mark>────</mark> ─── | 寄                     | ヘダブルクレ                   |            |            |                                             |        | バッテリリフレッシュ         |
| ่            | -                                |                       |                          |            | キャンセル      |                                             |        | ブロック動作エディタ         |
| 条件分岐(=)      |                                  |                       |                          |            |            |                                             |        |                    |
| 条件分岐(>)      |                                  |                       |                          |            |            |                                             |        | Jan Jan Hannel - X |
| 条件分岐(<)      | -                                |                       |                          |            |            |                                             |        | 「ようこそ」             |

### Modbusシリアル通信による起動 Pr.6.28 = 1 の場合

### I/Fの信号割付(位置/フルクローズ制御)

以下の設定を推奨します。どちらの設定を使用しても同じです。サーボONを割り付けると、コイルとの ANDになります。

ピンアサイン設定を使用

| ピン番号          | 位置/フルクロ   | 1-7 | 【制御 | 制御     速度制御 |          | トルク制御 |          |        |           |
|---------------|-----------|-----|-----|-------------|----------|-------|----------|--------|-----------|
| 08 (SI1)      | NOT_B接    | LF  |     | N           |          |       |          |        |           |
| 09 (SI2)      | POT_B接    | ГΙ  | 分類  | 番号          | パラメータ名称  | 範囲    | ]        | 設定値    | 単位        |
| 26 (SI3)      | STB_A接    | ΓL  | 04  | 000         | SI1 入力選択 | 0-    | 16777215 | 855309 | ) <u></u> |
| 27 (SI4)      | HOME_A接   | ΓL  | 04  | 001         | SI2入力選択  | 0-    | 16777215 | 848729 | 7         |
| 28 (SI5)      | B-SEL1_A接 | ΓL  | 04  | 002         | SI3入力選択  | 0-    | 16777215 | 30     | 3         |
| 29 (SI6)      | H-STOP_A接 | ΓL  | 04  | 003         | SI4入力選択  | 0-    | 16777215 | 3:     | 3         |
| 30 (SI7)      | B-SEL2_A接 | ΤL  | 04  | 004         | SI5入力選択  | 0-    | 16777215 | 3      | 7         |
| 31 (SI8)      | A-CLR_A接  | ΤL  | 04  | 005         | SI6入力選択  | 0-    | 16777215 | 34     | 4         |
| 32 (SI9)      | B-SEL4_A接 | ΤL  | 04  | 006         | SI7入力選択  | 0-    | 16777215 | 31     | 3         |
| 33 (SI10)     | S-STOP_A接 | ΤL  | 04  | 007         | SI8入力選択  | 0-    | 16777215 | 26317: | 2         |
| 1             |           | EL  | 04  | 008         | SI9入力選択  | 0-    | 16777215 | 39     | 3         |
|               |           |     | 04  | 009         | SI10入力選択 | 0-    | 16777215 | 3      | 5         |
| ピン番号          | 位置/フルクロ   | 1-7 | 、制御 |             | 速度制御     |       | 」の制御     |        |           |
| 10/11 (SO1)   | BRK-OFF   |     | 分類  | 番号          | パラメータ名称  |       |          |        | 単位        |
| 12/41 (SO5)   | BUSY      |     | 04  | 010         | SO1出力選択  | 0-    | 16777215 | 197379 |           |
| 34/35 (SO2)   | S-RDY     |     | 04  | 011         | SO2出力選択  | 0-    | 16777215 | 131586 |           |
| 36/37 (SO3)   | ALM       |     | 04  | 012         | SO3出力選択  | 0-    | 16777215 | 65793  |           |
| 38/39 (SO4)   | INP       |     | 04  | 013         | SO4出力選択  | 0-    | 16777215 | 4      |           |
| 40/41 (SO6)   | B-CTRL1   |     | 04  | 01.4        | SO5出力選択  | 0-    | 16777215 | 33     |           |
| ,             |           |     | 04  | 015         | SO6出力選択  | 0-    | 16777215 | 35     |           |
| <u> ≪+ //</u> |           |     |     |             |          |       |          |        |           |

動作方法

- 1.「サーボON」を、行う。
- 2.動作ブロックNoを指定する。
- 3.「STB ON」を、行う。
- ⇒ 0060hのコイルをON

パラメータ設定を使用

- 。 ⇒ 4414hのレジスタに、ブロックNoの書込み
- ⇒ 0120hのコイルをON (Pr5.42=4で、STB自動OFF)

### I/FコネクタのI/Oによる駆動 Pr6.28 = 2 の場合

### I/Fの信号割付(位置/フルクローズ制御) 以下の設定を推奨します。どちらの設定を使用しても同じです。

ピンアサイン設定を使用

| ピン番号        | 位置/フル     | םי | コーズ制御 |     | 速度制御     |                    | トルク制御    |         |        |
|-------------|-----------|----|-------|-----|----------|--------------------|----------|---------|--------|
| 08 (SI1)    | NOT_B接    | ſ  | 分類    | 来早  | 100      |                    | <u>а</u> | 設定値     | 畄伝     |
| 09 (SI2)    | POT_B接    | _  | 04    |     |          | ¥61Z               | 16777315 |         | 千位<br> |
| 26 (SI3)    | STB_A接    |    | 04    | 000 |          | -0                 | 16777115 | 8497097 |        |
| 27 (SI4)    | HOME_A接   | ŀ  | 04    | 001 |          | 0-                 | 10777215 | 0407297 |        |
| 28 (SI5)    | B-SEL1_A接 |    | 04    | 002 |          | 0-                 | 16/7/215 | 36      |        |
| 29 (SI6)    | SRV-ON_A接 |    | 04    | 003 | SI4人力選択  | 0-                 | 16/7/215 | 33      |        |
| 30 (SI7)    | B-SEL2_A接 |    | 04    | 004 | SI5人力選択  | 0-                 | 16777215 | 37      |        |
| 31 (SI8)    | A-CLR A接  |    | 04    | 005 | SI6人力選択  | 0-                 | 16777215 | 197379  |        |
| 32 (SI9)    | B-SEL4 A接 |    | 04    | 006 | SI7入力選択  | 0-                 | 16777215 | 38      |        |
| 33 (SI10)   | B-SEL8 A接 |    | 04    | 007 | SI8入力選択  | 0-                 | 16777215 | 263172  |        |
|             |           |    | 04    | 008 | SI9入力選択  | 0-                 | 16777215 | 39      |        |
|             |           |    | 04    | 009 | SI10入力選択 | 0-                 | 16777215 | 40      |        |
| ピン番号        |           | זל | レズ制   | 御   | 速度制御     |                    | トルク制御    |         |        |
| 10/11 (SO1) | BUSY      | Г  |       | ※ 문 | パラノーククな  |                    |          |         | 畄 任    |
| 12/41 (SO5) | B-CTRL1   | Ή  |       |     |          | <u>#دریت</u><br>0- | 16777715 |         |        |
| 34/35 (SO2) | B-CTRL2   | H  | 04    | 011 |          | 0-                 | 16777215 | 36      |        |
| 36/37 (SO3) | ALM       | H  | 04    | 012 |          |                    | 16777215 | 65702   |        |
| 38/39 (SO4) | INP       | H  | 04    | 012 |          | 0-                 | 16777215 | 03/93   |        |
| 40/41 (SO6) | B-CTRL3   | H  | 04    | 013 |          | 0-                 | 10777215 | 4       |        |
| <u> </u>    |           |    | 04    | 014 |          | 0-                 | 10///215 | 35      |        |
|             |           |    | 04    | 015 | SO6出刀選択  | 0-                 | 16777215 | 37      |        |

動作方法

- 1. 「サーボON」を、行う。  $\Rightarrow$  SRV-ON(Pin29)とCOM-(Pin41)を短絡
- 2. 動作ブロックNoを指定する。⇒ B-SELを使用し2進数で設定。例2番⇒B-SEL\_2:ON/\_1:OFF
- 3. 「STB ON」を、行う。 ⇒ STB(Pin26)とCOM-(Pin41)を2ms以上短絡、その後OFF

パラメータ設定を使用

1. ブロックNo.O 相対位置決め

動作内容:決まったポイントを動作します。

例では、10000パルス分をインクリメンタル動作 絶対位置決めは、往復動作に有用ですが、相対位置決めは、一方向の定寸送りに適しています。 Noの変更で動作変更は可能ですが、Modbus通信により、ブロックデータや速度設定など 起動前に直接パラメータを変更し、No固定での動作変更も可能です。

アプリ例 : 基板カセットなどの上昇や下降の定寸送り インデックス・ロータリ機構の角度の定寸送り ドアやシャッターなどの開閉動作

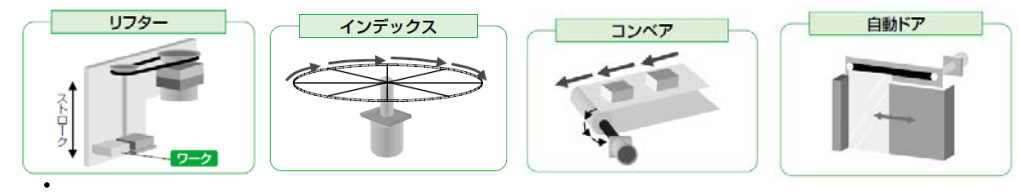

設定方法

0

相対位置決め, 速度番号:VO, 加速設定番号:AO, 減速設定番号:DO, 遷移条件:O, 相対移動量:10000

実動作波形

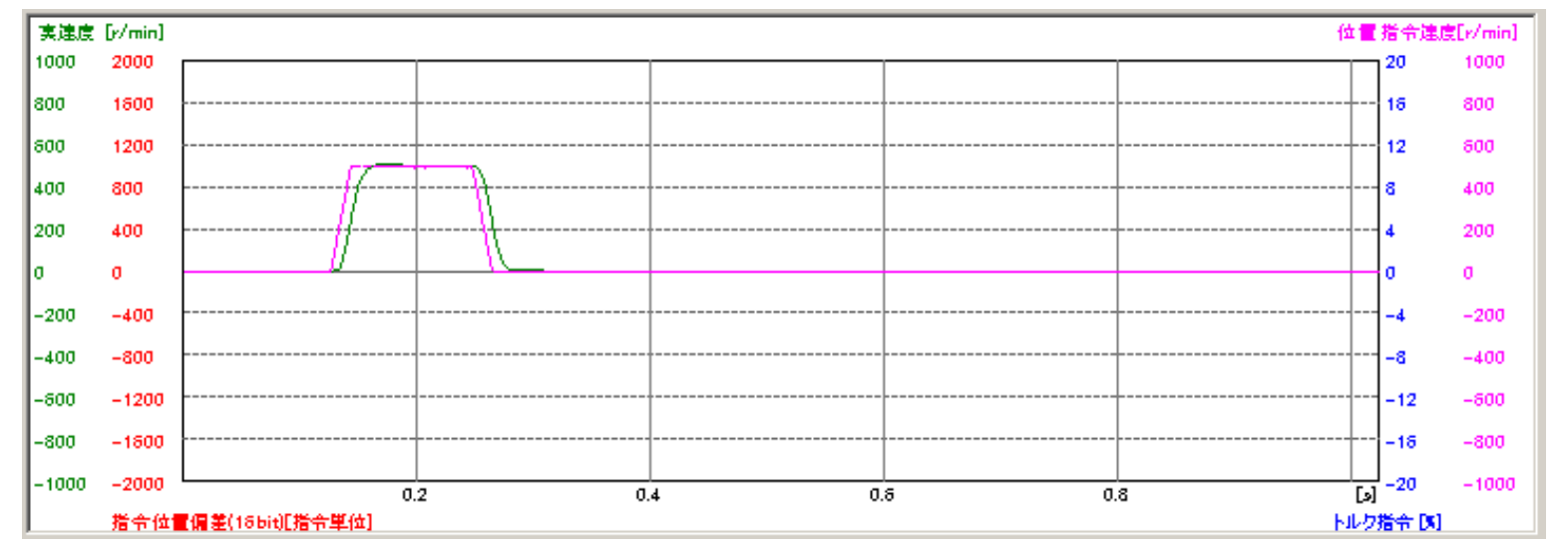

 2. ブロックNo.0~4 相対位置決め(絶対値位置決めも同様)3連続ブロック動作 動作内容:デクリメントカウンタで、停止時間を設定し連続動作を行います。 遷移条件を「3」として、指定ブロック終了後、次のブロックへ遷移する。 最終ブロックの遷移条件は、「0」で、停止 10000パルス動作⇒100ms停止⇒10000パルス動作⇒200ms停止 ⇒-20000パルス動作⇒停止
 アプリ例: 選別機などで、はじき出す一連の動作、 加工品をセットする一連の動作 PLCの負荷低減

設定方法

| 1.1 |   |                                                               |
|-----|---|---------------------------------------------------------------|
|     | 0 | 相対位置決め, 速度番号:V 0, 加速設定番号:A 0, 減速設定番号:D 0, 遷移条件:3, 相対移動量:10000 |
|     | 1 | デクリメントカウンタ起動, 遷移条件:3,カウンタ設定値 [1ms]:100                        |
|     | 2 | 相対位置決め, 速度番号:VO, 加速設定番号:AO, 減速設定番号:DO, 遷移条件:3, 相対移動量:10000    |
|     | 3 | デクリメントカウンタ起動, 遷移条件:3, カウンタ設定値 [1 ms]:200                      |
|     | 4 | 相対位置決め, 速度番号:VO, 加速設定番号:AO, 減速設定番号:DO, 遷移条件:O, 相対移動量:-20000   |

プル&プッ

実動作波形

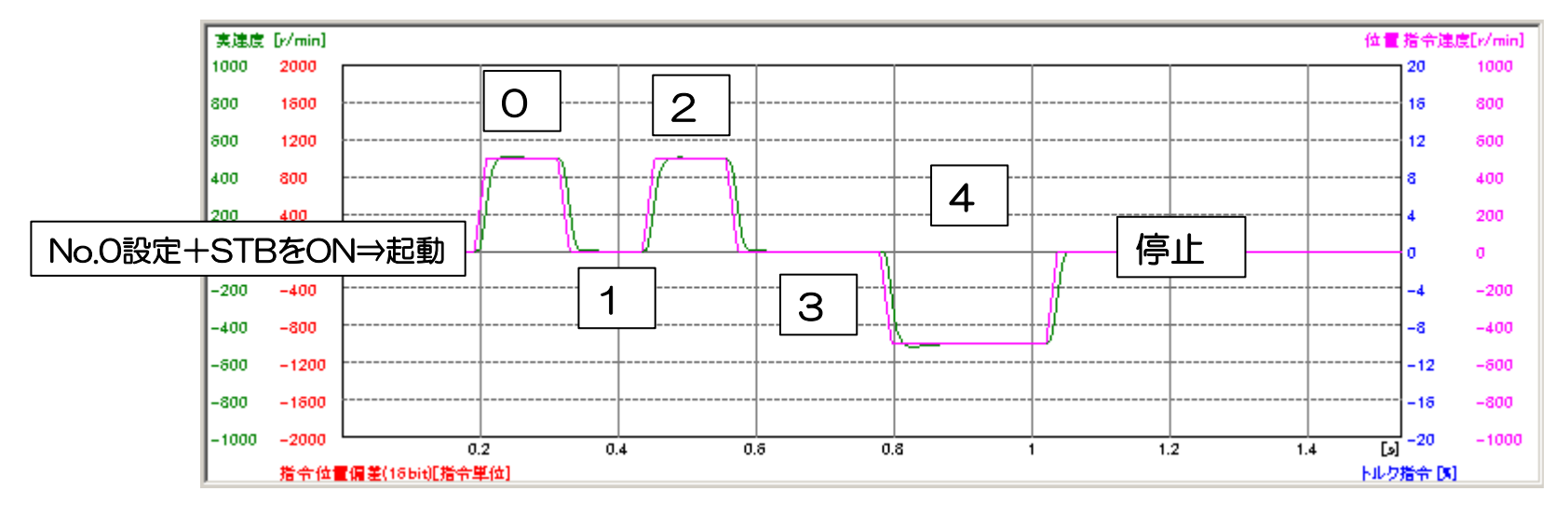

デクリメントカウンタ(停止時間)を、設定していない場合

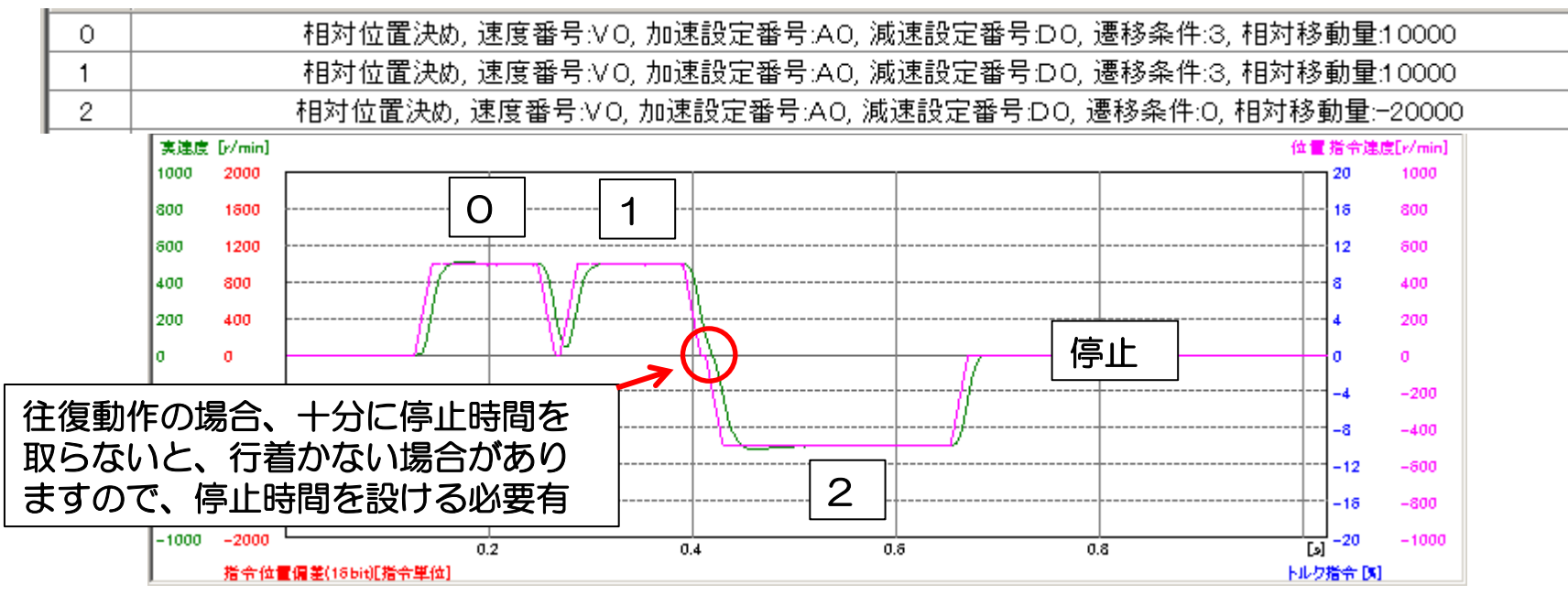

連続ブロック動作3~5は、動作内容次第でPLCレスなどのコスト削減の提案が可能です。

3. ブロックNo.0~6 相対位置決め(絶対値位置決めも同様)連続ブロック動作

(停止には減速停止が必要)

動作内容:デクリメントカウンタで、停止時間を設定し連続動作を行います。 遷移条件を「3」として、指定ブロック終了後、次のブロックへ遷移する。 最終ブロックの遷移条件は、「3」で、ジャンプ命令で、ブロックNo。0へ飛び、繰返す。 10000パルス動作⇒100ms停止⇒10000パルス動作⇒200ms停止 ⇒-20000パルス動作⇒500ms停止⇒ブロックNo0へジャンプ

停止には、減速停止入力(ブロック動作終了)が必要。

#### 設定方法

| 0 | 相対位置決め, 速度番号:V 0, 加速設定番号:A 0, 減速設定番号:D 0, 遷移条件:3, 相対移動量:10000 |
|---|---------------------------------------------------------------|
| 1 | デクリメントカウンタ起動, 遷移条件:3,カウンタ設定値 [1ms]:100                        |
| 2 | 相対位置決め, 速度番号:V 0, 加速設定番号:A 0, 減速設定番号:D 0, 遷移条件:3, 相対移動量:10000 |
| 3 | デクリメントカウンタ起動, 遷移条件:3,カウンタ設定値 [1ms]:200                        |
| 4 | 相対位置決め, 速度番号:VO, 加速設定番号:AO, 減速設定番号:DO, 遷移条件:3, 相対移動量:-20000   |
| 5 | デクリメントカウンタ起動, 遷移条件:3,カウンタ設定値 [1ms]:500                        |
| 6 | ジャンプ, ブロック番号:0, 遷移条件:3                                        |

### 実動作波形

:

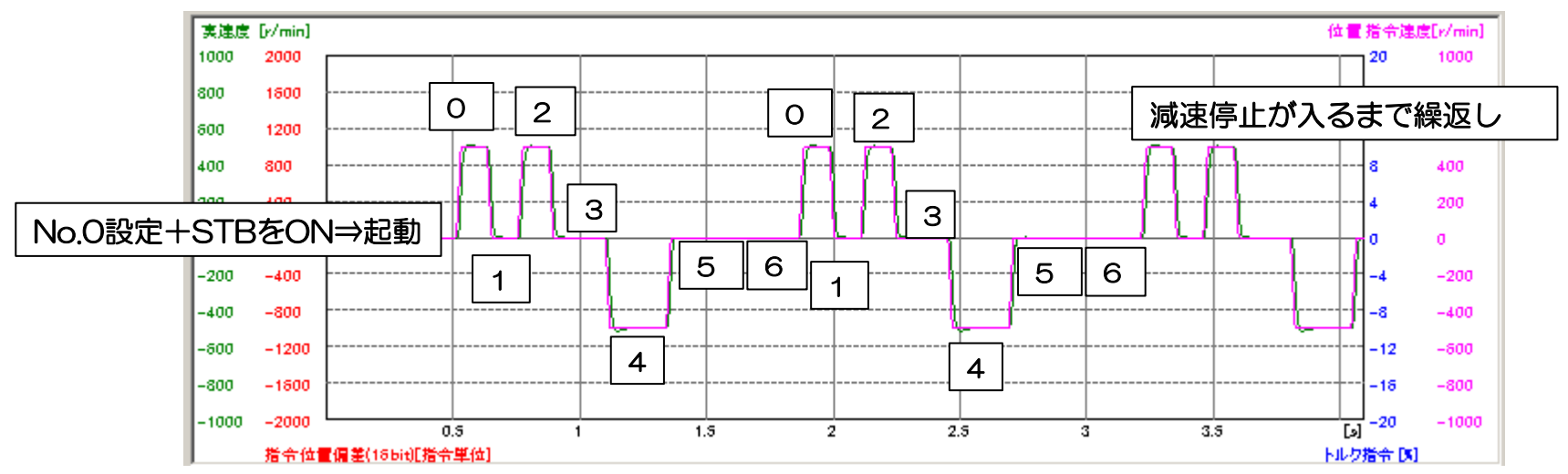

4. ブロックNo.0~6 相対位置決め(絶対値位置決めも同様)一時停止

動作内容:デクリメントカウンタで、停止時間を設定し連続動作を行います。遷移条件を「3」として、 指定ブロック終了後、次のブロックへ遷移する。最終ブロックの遷移条件は、「3」、 条件分岐命令で、SI7(Pin3O)が、Hの時のみ、ブロックNoOへジャンプする。 10000パルス動作⇒100ms停止⇒10000パルス動作⇒200ms停止⇒-20000パルス動作 ⇒500ms停止⇒SI7が、Hであれば、ブロックNoO、LであればHになるまで停止 停止には、SI7がL(一時停止)、または減速停止入力(ブロック動作終了)が必要。

設定方法: SI7 Pr4.06=3847(CL:カウンタクリア) ⇒ O(割付無)

| 0 | 相対位置決め, 速度番号:VIO, 加速設定番号:AIO, 減速設定番号:DIO, 遷移条件:3, 相対移動量:10000 |
|---|---------------------------------------------------------------|
| 1 | デクリメントカウンタ起動, 遷移条件:3,カウンタ設定値 [1ms]:100                        |
| 2 | 相対位置決め, 速度番号:VIO, 加速設定番号:AIO, 減速設定番号:DIO, 遷移条件:3, 相対移動量:10000 |
| 3 | デクリメントカウンタ起動, 遷移条件:3,カウンタ設定値 [1ms]:200                        |
| 4 | 相対位置決め, 速度番号:VO, 加速設定番号:AO, 減速設定番号:DO, 遷移条件:3, 相対移動量:-20000   |
| 5 | デクリメントカウンタ起動, 遷移条件:3,カウンタ設定値 [1 ms]:500                       |
| 6 | 条件分岐(=), 比較対象:入力信号, ブロック番号:0, 遷移条件:3, 比較値(閾値):4194368         |

実動作波形

### SI7(Pin30)が、HになるとブロックNo.0へジャンプする、Lは一時停止状態

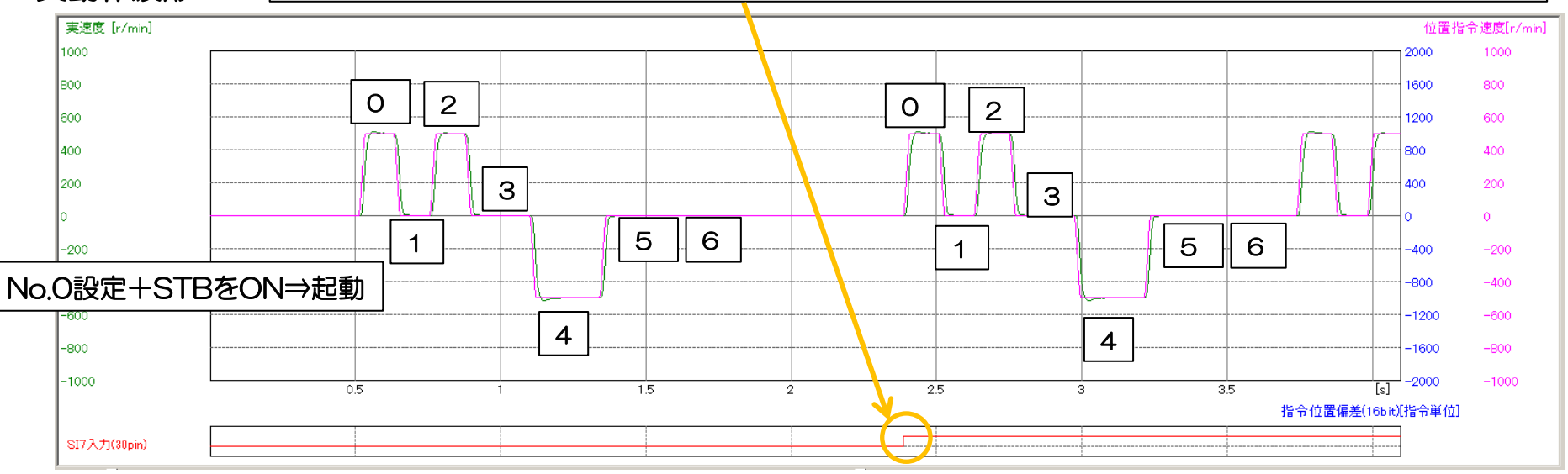

### 条件分岐の設定方法の詳細:

| 条件分岐(=)           |          |
|-------------------|----------|
|                   |          |
| パラメータ名称 設定値       |          |
| <u>比較対象7:入力信号</u> | <u> </u> |
| ブロック番号            | 0        |
| 遷移条件 3:3          | -        |
| 比較値(閾値)           | 4194368  |
|                   |          |
|                   |          |
|                   |          |
|                   |          |
|                   |          |
|                   |          |
|                   |          |
|                   |          |
|                   |          |
| 1                 |          |
|                   | 1 1154   |
|                   | ry ch    |

| 1 |   | 条件分岐を選択 |
|---|---|---------|
|   | • | 余件刀収を選択 |

- 2. 比較対象を。入力信号に設定
- 3. 条件を満たした場合に、実行するブロックNoを、ブロック 番号 "O"を、設定する。
- 4. 遷移条件を「3」として、現在ブロック終了後、指定の ブロックNoへ遷移する。
- 5. 比較値4194368を、入力する。

| 比較値の設定方法                      |                                   |                           |  |  |  |  |
|-------------------------------|-----------------------------------|---------------------------|--|--|--|--|
| 今回比較する入力信号は、SI7               |                                   |                           |  |  |  |  |
| 比較有の設定                        | HLのbit6を、                         | "1"⇒比較する                  |  |  |  |  |
| 信号状態の設定                       | LLのbit6を、                         | "1" ⇒Hの状態が条件              |  |  |  |  |
| 今回比較する入力<br>比較有の設定<br>信号状態の設定 | 信号は、SI7<br>HLのbit6を、<br>LLのbit6を、 | "1" ⇒比較する<br>"1" ⇒Hの状態が条件 |  |  |  |  |

| 比較值(4Byte) |      | bit7 | bit6 | bit5 | bit4 | bit3 | bit2 | bit1 | bit0 |
|------------|------|------|------|------|------|------|------|------|------|
| 機能         | Byte |      |      |      |      |      |      |      |      |
| 信号状態       | LL   | SI8  | SI7  | SI6  | SI5  | SI4  | SI3  | SI2  | SI1  |
|            | LH   | -    | -    | -    | -    | -    | -    | SI10 | SI9  |
| 比較有無       | HL   | SI8  | SI7  | SI6  | SI5  | SI4  | SI3  | SI2  | SI1  |
|            | HH   | -    | -    | -    | -    | -    | -    | SI10 | SI9  |

## HH / HL / LH / LL

0000 0000 / 0100 0000 / 0000 0000 / 0100 0000 = 4194368

2進数 ⇒ 10進数へ変換

5. ブロックNo.0~7 相対位置決め(絶対値位置決めも同様)2入力による一時停止

動作内容:デクリメントカウンタで、停止時間を設定し連続動作を行います。最初のブロックを条件分岐 として、SIS(Pin31)が、L:起動後、NoOで条件待ち状態 H:No1へ移行、遷移条件

「3」でブロック動作を連続動作、最終ブロックの遷移条件は、「3」、条件分岐命令で、

SI7 (Pin30) が、Hの時のみ、ブロックNoOへジャンプする。

SI8がH⇒10000パルス動作⇒100ms停止⇒10000パルス動作⇒200ms停止⇒-20000パルス動作 ⇒500ms停止⇒SI7がH⇒ブロックNo0へこれを繰返す 条件を満たさない場合は待ち状態

設定方法: SI7 Pr4.06=3847(CL:カウンタクリア) → O(割付無) SI8 Pr4.07=263172(ALMクリア) → O(割付無)

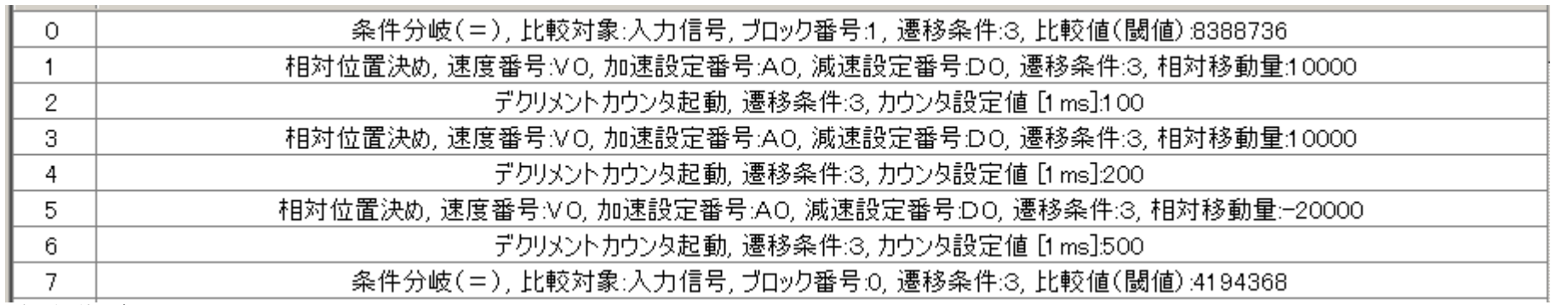

#### 実動作波形

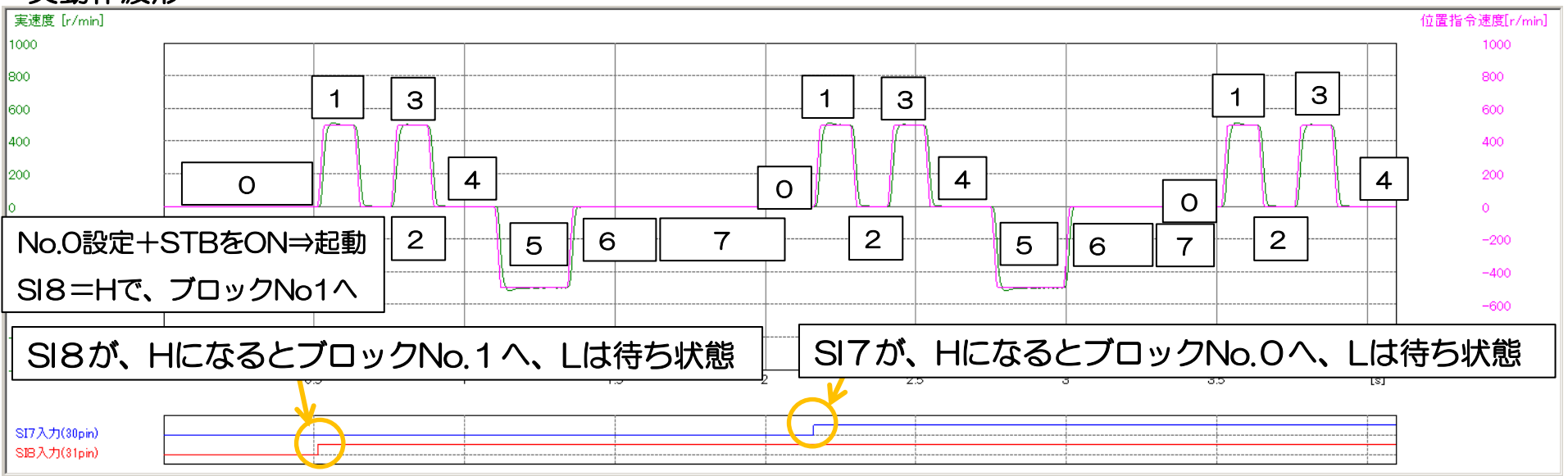

### 条件分岐の設定方法の詳細:ブロックNo。O

| 🔒 ブロック動作コマンド引数編集 |        |         |
|------------------|--------|---------|
| 条件分岐(=)          | •      |         |
| パラメータ名称          | 設定値    |         |
| 比較対象             | 7:入力信号 | •       |
| ブロック番号           |        | 1       |
| 遷移条件             | 3:3    | •       |
| 比較値(閾値)          |        | 8388736 |
|                  |        |         |
|                  |        |         |
|                  |        |         |
|                  |        |         |
|                  |        |         |
|                  |        |         |
|                  |        |         |
|                  |        |         |
| リセット             | ОК     | キャンセル   |
|                  |        |         |

- 1. 条件分岐を選択
- 2. 比較対象を。入力信号に設定
- 3. 条件を満たした場合に、実行するブロックNoを、ブロック 番号"1"を、設定する。
- 4. 遷移条件を「3」として、現在ブロック終了後、指定の ブロックNoへ遷移する。
- 5. 比較値8388736を、入力する。

| 比較値の設定方法        |           |              |  |  |  |  |
|-----------------|-----------|--------------|--|--|--|--|
| 今回比較する入力信号は、SI8 |           |              |  |  |  |  |
| 比較有の設定          | HLのbit7を、 | "1"⇒比較する     |  |  |  |  |
| 信号状態の設定         | LLのbit7を、 | "1" ⇒Hの状態が条件 |  |  |  |  |

| 比較值(4Byte) |      | bit7 | bit6 | bit5 | bit4 | bit3 | bit2 | bit1 | bit0 |
|------------|------|------|------|------|------|------|------|------|------|
| 機能         | Byte |      |      |      |      |      |      |      |      |
| 信号状態       | LL   | SI8  | SI7  | SI6  | SI5  | SI4  | SI3  | SI2  | SI1  |
|            | LH   | -    | -    | -    | -    | -    | -    | SI10 | SI9  |
| 比較有無       | HL   | SI8  | SI7  | SI6  | SI5  | SI4  | SI3  | SI2  | SI1  |
|            | HH   | -    | -    | -    | -    | -    | -    | SI10 | SI9  |

### HH / HL / LH / LL

0000 0000 / 1000 0000 / 0000 0000 / 1000 0000 = 8388736

2進数 ⇒ 10進数へ変換

### 条件分岐の設定方法の詳細:ブロックNo。7

| ▋ ブロック動作コマンド引数編集 |        |          |
|------------------|--------|----------|
| 条件分岐(=)          | •      |          |
| P                |        |          |
| パラメータ名称          | 設定値    |          |
| 比較対象             | 7:入力信号 | ▼        |
| ブロック番号           |        | 0        |
| 遷移条件             | 3:3    | <b>•</b> |
| 比較値(閾値)          |        | 4194368  |
|                  |        |          |
|                  |        |          |
|                  |        |          |
|                  |        |          |
|                  |        |          |
|                  |        |          |
|                  |        |          |
|                  |        |          |
|                  |        |          |
| Utzak            | ОК     | キャンセル    |
|                  |        |          |

1. 条件分岐を選択

- 2. 比較対象を。入力信号に設定
- 3. 条件を満たした場合に、実行するブロックNoを、ブロック 番号 "O"を、設定する。
- 4. 遷移条件を「3」として、現在ブロック終了後、指定の ブロックNoへ遷移する。
- 5. 比較値4194368を、入力する。

| 比較値の設定方法        |           |              |  |  |  |  |  |  |  |  |
|-----------------|-----------|--------------|--|--|--|--|--|--|--|--|
| 今回比較する入力信号は、SI7 |           |              |  |  |  |  |  |  |  |  |
| 比較有の設定          | HLのbit6を、 | "1"⇒比較する     |  |  |  |  |  |  |  |  |
| 信号状態の設定         | LLのbit6を、 | "1" ⇒Hの状態が条件 |  |  |  |  |  |  |  |  |

| 比較值(4Byte) |      | bit7 | bit6 | bit5 | bit4 | bit3 | bit2 | bit1 | bit0 |
|------------|------|------|------|------|------|------|------|------|------|
| 機能         | Byte |      |      |      |      |      |      |      |      |
| 信号状態       | LL   | SI8  | SI7  | SI6  | SI5  | SI4  | SI3  | SI2  | SI1  |
|            | LH   | -    | -    | -    | -    | -    | -    | SI10 | SI9  |
| 比較有無       | HL   | SI8  | SI7  | SI6  | SI5  | SI4  | SI3  | SI2  | SI1  |
|            | HH   | -    | -    | -    | -    | -    | -    | SI10 | SI9  |

## HH / HL / LH / LL 0000 0000 / 0100 0000 / 0000 0000 / 0100 0000 = 4194368

2進数 ⇒ 10進数へ変換

6. ブロックNo.O JOG(一定速運転) 動作内容:JOG起動で、一定速運転が可能です。停止には、減速停止入力が必要です。

アプリ例 :コンベア、攪拌機、ファン、ポンプ、プリンタ、ディスペンサなどの連続送り動作

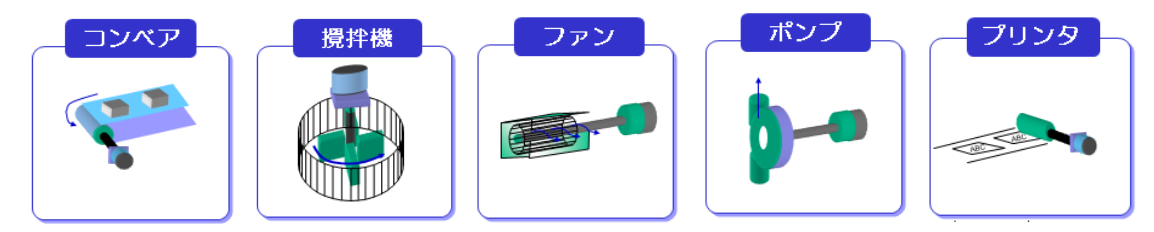

設定方法

0

:

JOG, 速度番号:VO, 加速設定番号:AO, 減速設定番号:DO, JOG方向:正方向, 遷移条件:O

### 実動作波形 :

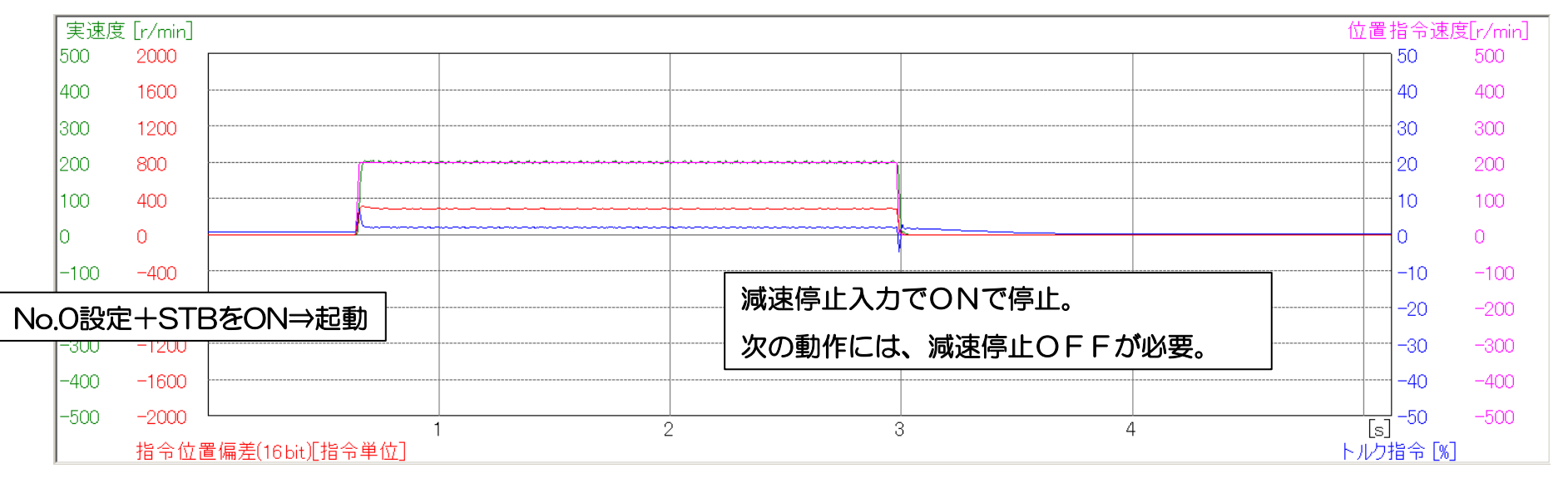

7. ブロックNo.0~5 JOG(一定速運転)+ 外部入力による変速

動作内容:JOG起動で、一定速運転が可能です。停止には、減速停止入力が必要です。 変速は、2段となります。それ以上、必要な場合は、条件分岐が有効となる前に速度の パラメータを直接変更(Modbus通信)することで可能となります。

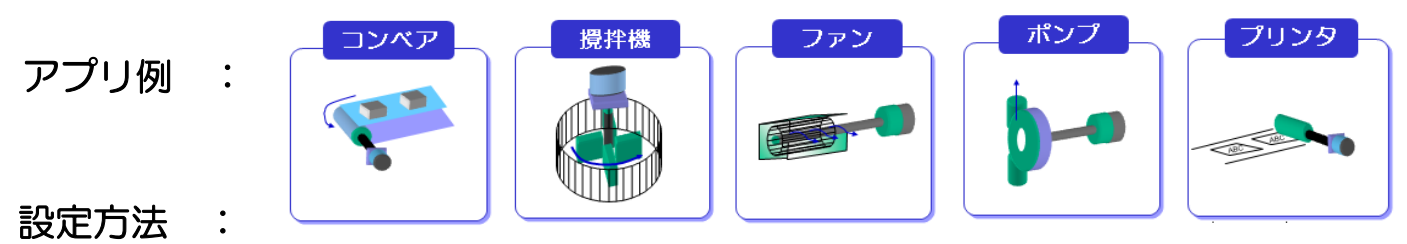

| 0 | JOG, 速度番号:VO, 加速設定番号:AO, 減速設定番号:DO, JOG方向:正方向, 遷移条件:3 |
|---|-------------------------------------------------------|
| 1 | 条件分岐(=), 比較対象:入力信号, ブロック番号:2, 遷移条件:3, 比較値(閾値):524296  |
| 2 | 速度更新, 速度番号:V1, JOG方向:正方向, 遷移条件:2                      |
| 3 | 条件分岐(=), 比較対象:入力信号, ブロック番号:4, 遷移条件:3, 比較値(閾値):524288  |
| 4 | 速度更新, 速度番号:VO, JOG方向:正方向, 遷移条件:2                      |
| 5 | ジャンプ, ブロック番号:1, 遷移条件:3                                |

### 実動作波形 :

| 実速度 [r/min]  |          |             |                                    |   |                | 位置指            | 令速度[r/min] |  |
|--------------|----------|-------------|------------------------------------|---|----------------|----------------|------------|--|
| 500          |          |             |                                    |   |                | 5000           | 500        |  |
| 400          |          |             |                                    |   |                | 4000           | 400        |  |
| 300          |          | SI4入力のON/OF | Fで、変速する。                           |   |                | 3000           | 300        |  |
| 200          | ·····    |             |                                    |   |                | 2000           | 200        |  |
| 100          |          |             |                                    |   | ·····          | 1000           | 100        |  |
| 0            |          | ··········· | ~~~~~~~~~~~~~~~~~~~~~~~~~~~~~~~~~~ |   | k              | 0              | 0          |  |
| -100         |          |             |                                    | + |                |                |            |  |
| NoO設定+S      | TRをON⇒記動 |             |                                    |   | 減速停止入力 CON C停止 | 0              |            |  |
| -300         |          |             |                                    |   | 次の動作には、減速停止〇   | 減速停止OFFが必要。    |            |  |
| -400         |          |             |                                    |   |                |                | -400       |  |
| -500         | :        | 2           | 4                                  | 6 | 8              |                | -500       |  |
|              |          |             |                                    |   | 指令位置偏差         | ≦(16bit)[指令単位] |            |  |
| SI4入力(27pin) |          |             |                                    |   |                |                |            |  |

### 8. ブロックNo.50~54 JOG + トルクリミット + ゼロ位置戻り

動作内容:原点復帰で、絶対位置ゼロを確定後(別ブロックで設定・動作完了事前必要)、JOG起動で、 一定速運転を行い、ワークに当たるとトルクリミット(例:20%設定)がかかりTLC信号が Hとなり減速停止する(指令停止、偏差残る⇒トルクリミットがかかったまま)、次にタイマー 1000ms後(トルク保持時間)、絶対位置0(開始位置)へ戻り停止する。

トルクリミットは、PrO.013の値を変更すれば、逐次反映される

アプリ例:ねじ締め、圧入用途など

設定方法

 50
 JOG, 速度番号:VO, 加速設定番号:AO, 減速設定番号:DO, JOG方向:正方向, 遷移条件:3

 51
 条件分岐(=), 比較対象:出力信号, ブロック番号:52, 遷移条件:3, 比較値(閾値):2097184

 52
 減速停止, 停止方法:減速停止, 遷移条件:3

 53
 デクリメントカウンタ起動, 遷移条件:3, カウンタ設定値 [1 ms]:1000

 54
 絶対位置決め, 速度番号:V1, 加速設定番号:AO, 減速設定番号:DO, 遷移条件:0, 絶対位置:0

| <b>実動作波形</b><br><sub>実速度 [r/min]</sub>                                                                                                    | 信<br>比<br>メー                                           | 比較値(4By<br>機能<br>(号状態)<br>(号状態)<br>(較有無<br>ー力使用ビ                 | rte)<br>Byte<br>LL<br>LH<br>HL<br>HH<br>Cット(-))                      | bit7<br>-<br>-<br>-<br>よ必ず 0     | bit6<br>-<br>INP2<br>-<br>INP2<br>を設定し、                | bit5<br>TLC<br>TLC<br>てくださ              | bit4<br>ZSP<br>WARN2<br>ZSP<br>WARN2 | bit3<br>BRK-OFF<br>WARN1<br>BRK-OFF<br>WARN1 | bit2<br>INP<br>-<br>INP<br>- | bit1<br>ALM<br>-<br>ALM<br>- | bit0<br>S-RDY<br>-<br>S-RDY<br>-      | 比較値<br>TLC                             | 2097184<br>こがONで <b>グ</b> | ⇒<br>マのフ | HH_0000<br>HL_0001<br>LH_0000<br>LL_0001<br>ブロックへ<br>位置指令 | /000<br>000<br>/000<br>.000<br>速度[[ | )0<br> 0<br>)0<br>)0<br>)0 |
|----------------------------------------------------------------------------------------------------|--------------------------------------------------------|------------------------------------------------------------------|----------------------------------------------------------------------|----------------------------------|--------------------------------------------------------|-----------------------------------------|--------------------------------------|----------------------------------------------|------------------------------|------------------------------|---------------------------------------|----------------------------------------|---------------------------|----------|-----------------------------------------------------------|-------------------------------------|----------------------------|
| 200         5000           160         4000           100         2000                                                                      |                                                        |                                                                  |                                                                      | 50                               | 51                                                     | 5                                       | 2                                    | 53                                           |                              |                              | 54                                    |                                        |                           |          |                                                           | 2                                   | 200<br>160                 |
| 120         3000           80         2000           40         1000                                                                        |                                                        | V0                                                               | L<br>                                                                |                                  | ~~~~~                                                  | ~~~~~~~~~~~~~~~~~~~~~~~~~~~~~~~~~~~~~~~ | 4                                    |                                              |                              |                              |                                       |                                        |                           |          | 20                                                        | 3                                   | 120<br>80<br>40            |
| 0 0<br>. 観測                                                                                                    |                                                        |                                                                  | <u>μ</u>                                                             | - 実効                             | <br><br>最大 最小                                          |                                         | <b> </b>                             |                                              |                              |                              | $h_{1}$                               |                                        |                           |          | -10                                                       | (                                   | 0                          |
| <ul> <li>▶ 時間</li> <li>==</li> <li>実速度</li> <li>観測</li> <li>位置指令</li> <li>観測</li> <li>トルク指</li> <li>観測</li> <li>指令位置</li> <li>観測</li> </ul> | 単位 カ<br>ms 15<br>[r/m 30<br>[r/m 51<br>[%] 19<br>[指 26 | ーツル1 カーツ/<br>512.0 2532<br>6 -2<br>1 -99<br>9.80 18.95<br>85 116 | <sup>1</sup> √2 ガージル2<br>.0 1020.0<br>−38<br>−150<br>5 −0.85<br>−169 | 値<br><br>4<br>10<br>20.00<br>306 | 値(値)<br><br>36 -6<br>51 -101<br>20.00 18.95<br>333 116 | 偏差<br>3.5<br>10.0<br>0.07<br>22.3       | <                                    | 100                                          | 0ms                          | <br>※手動確                     | ↓ ↓ ↓ ↓ ↓ ↓ ↓ ↓ ↓ ↓ ↓ ↓ ↓ ↓ ↓ ↓ ↓ ↓ ↓ | www.vvvvvvvvvvvvvvvvvvvvvvvvvvvvvvvvvv | ·                         |          | -10<br>-20<br>-30<br>-40                                  | -                                   | -40<br>-80<br>-120<br>-160 |
| -200 -5000<br>指令位                                                                                                    | 置偏差(1)                                                 | 0.<br>6 bit)[指令                                                  |                                                                      | 1 1                              | 1                                                      | 1                                       | .5                                   | 2                                            |                              | 2.5                          |                                       | 3                                      | 3.5                       |          | 」50<br>[s] -50<br>トルク指令                                   | -<br>[%]                            | -200                       |

9. ブロックNo.0~4 近回り機能(バッテリバックアップ要でエンコーダをアブソとして使用)

動作内容:負荷側の1回転動作範囲を1回転あたりのパルス数とアブソ多回転データ上限値で設定すると 次に指定された絶対位置に動作する場合、CW/CCWの近い方に動作を行う。

※ブロック動作で、多回転データクリアを使った一方向運転には使用不可

(CW/CCW方向比較し近い方へ回転する)

アプリ例 :工作機械のツールチェンジャなど

設定方法:

ー回転当たりのパルス数 Pr0.008=36000

アブソリュートエンコーダ設定Pr0.015=4(無限回転アブソ)

アブソ多回転データ上限値 Pr6.088=0(モータと装置が、1:1の時

減速比れがある場合れー1を設定)

| 0 | 絶対位置決め, 速度番号:VO, 加速設定番号:AO, 減速設定番号:DO, 遷移条件:3, 絶対位置:0        |
|---|--------------------------------------------------------------|
| 1 | デクリメントカウンタ起動, 遷移条件:3,カウンタ設定値 [1 ms]:500                      |
| 2 | 絶対位置決め, 速度番号:VO, 加速設定番号:AO, 減速設定番号:DO, 遷移条件:3, 絶対位置:3000     |
| 3 | デクリメントカウンタ起動, 遷移条件:3, カウンタ設定値 [1 ms]:500                     |
| 4 | 絶対位置決め, 速度番号:V 0, 加速設定番号:A 0, 減速設定番号:D 0, 遷移条件:0, 絶対位置:33000 |

実動作波形:

|       |           | •                      |     |          |                  |           |                |          |
|-------|-----------|------------------------|-----|----------|------------------|-----------|----------------|----------|
| 実速    | 度 [r/min] |                        |     |          |                  | 位         | 置指令速度          | 复[r/min] |
| 500   | 50000     | ○度                     | 20度 |          | 細対位置が            | すべて正になって  | ていろか           | 1        |
| 400   | 40000     |                        | しし反 |          |                  | y CERCAD  |                | `        |
| 300   | 30000     | O                      | 2   |          | No4の動作           | は、反転している。 | •              |          |
| 200   | 20000     |                        |     |          |                  |           | 200            | 200      |
| 100   | 10000     | ////                   |     |          |                  |           | 100            | 100      |
| 0     | 0         |                        |     |          | -7~ · · · · ·    |           | 0              | 0        |
| -100  | -10000    |                        | 1   | 3        |                  |           | -100           | -100     |
| -20   | No.O設定    | È+STBをON⇒起動 -          |     | <u>U</u> | <u></u>          |           | 200            | -200     |
| -30   | 絶対位置      | ·<br>〇へ移動              |     |          | 4                |           |                | -300     |
| -400- | -40000    |                        |     | 00       |                  |           | 400            | -400     |
| -500  | -50000    |                        |     | 33       | <u>3U度   ⇒ -</u> | -0U度劉作    |                | -500     |
|       | 指令位置      | し<br>遺偏差(16 bit)[指令単位] | J.D | I        | 1.5              | トル        | _s」<br>ク指令 [%] |          |

- 10. ブロック動作原点復帰オフセット
  - アブソエンコーダモード設定時

外部スケールパルス総和

設定内容 (1回転当たりの指令パルス設定 3600)

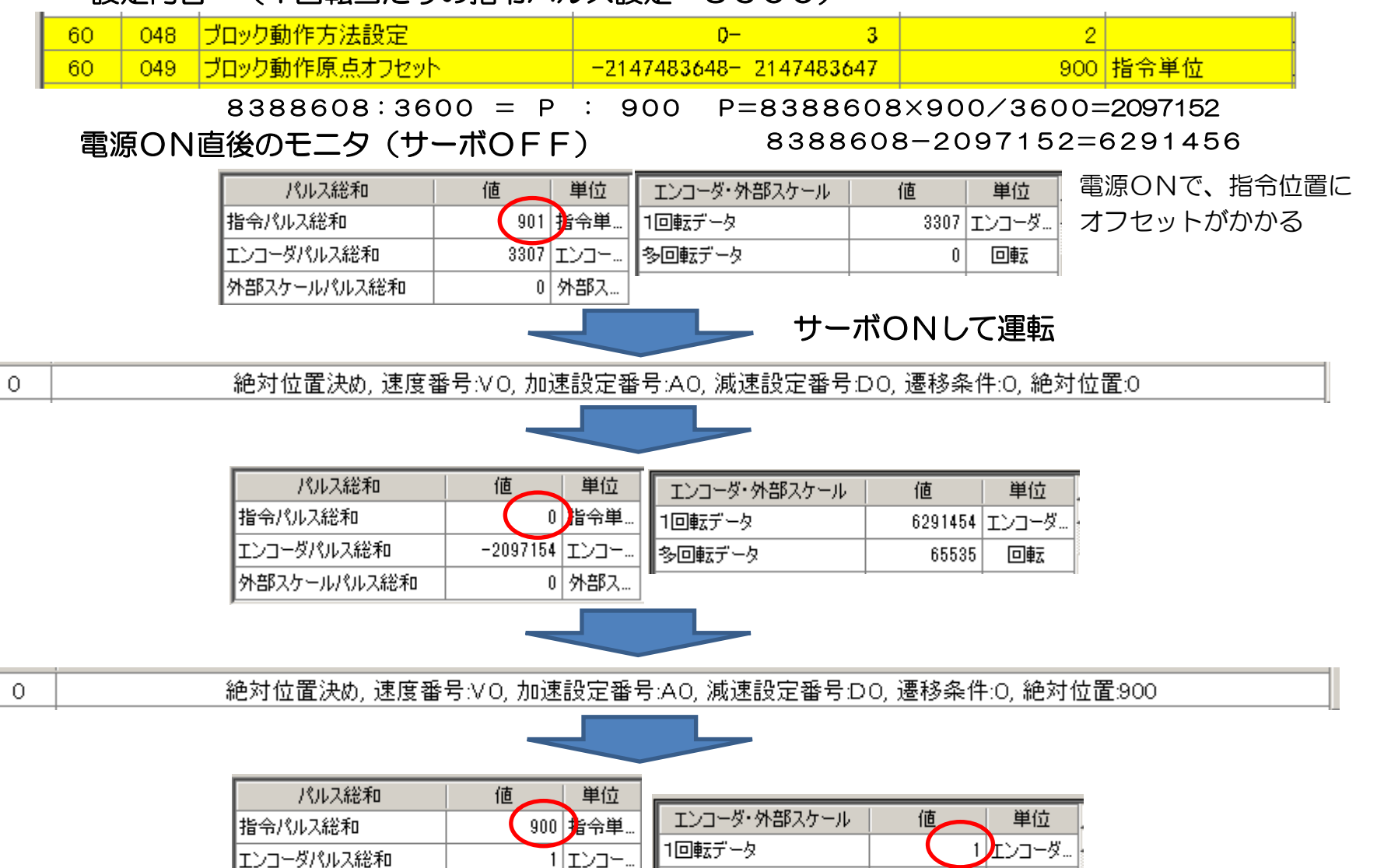

多回転データ

0 外部入

Û

回転

- 10. ブロック動作原点復帰オフセット
  - インクリエンコーダ設定時

### 設定内容 (1回転当たりの指令パルス設定 3600)

| 60 | 048 | ブロック動作方法設定    | 0- 3                    | 0   |      |
|----|-----|---------------|-------------------------|-----|------|
| 60 | 049 | ブロック動作原点オフセット | -2147483648- 2147483647 | 900 | 指令単位 |

8388608:3600 = P : 900 P=8388608×900/3600=2097152

電源ON直後のモニタ(サーボOFF)

8388608-2097152=6291456

| パルス総和       | 値   | 単位   | エンコーダ・外部スケール | 値     | 単位    |
|-------------|-----|------|--------------|-------|-------|
| 指令パルス総和     | 0   | 指令単… | 1回転データ       | 92836 | エンコーダ |
| エンコーダパルス総和  | -80 | בעד  | 多回転データ       | 65535 | 回転    |
| 外部スケールパルス総和 | 0   | 外部ス  | n            |       |       |

サーボON後

| パルス総和       | 値  | 単位   | エンコーダ・外部スケール | 値     | 単位    |
|-------------|----|------|--------------|-------|-------|
| 指令パルス総和     | 0  | 指令単  | 1回転データ       | 92915 | エンコーダ |
| エンコーダパルス総和  | -1 | -בעד | 多回転データ       | 65535 | 回転    |
| 外部スケールパルス総和 | 0  | 外部ス  | u            |       |       |

0

原点復帰,原点復帰方法:HOME+Z相,復帰方向:正方向,遷移条件:O

### 原点近傍2度目ON前(動作中)

| パルス総和       | 値          | 単位    |
|-------------|------------|-------|
| 指令パルス総和     | -136491    | 指令単…  |
| エンコーダパルス総和  | -318167440 | ביבעד |
| 外部スケールパルス総和 | 0          | 外部ス   |

#### 原点復帰完了後(停止中)

| パルス総和       | 値   | 単位  | エンコーダ・タ |
|-------------|-----|-----|---------|
| 指令パルス総和     | 900 | 指令単 | 1回転データ  |
| エンコーダパルス総和  | 0   | בעד | 多回転データ  |
| 外部スケールパルス総和 | 0   | 外部ス |         |

| 値      | 単位                    |
|--------|-----------------------|
| 692580 | エンコーダ                 |
| 65497  | 回転                    |
|        | 10<br>692580<br>65497 |

| エンコーダ・外部スケール | 値     | 単位   | Ē |
|--------------|-------|------|---|
| 回転データ        | 0     | א-בע |   |
| 多回転データ       | 65520 | 回転   | 7 |
|              |       |      |   |

モータは、Z相で停止、原点復帰を完了後、 動作せず指令位置にオフセットがかかる A4Pは、原点復帰完了後、オフセット分 動作し、指令位置がゼロとなる A6は、原点復帰後、遷移3でブロック動作 を連続設定が可能。マイナスオフセットと 合わせて使用すればA4P同様の事は可能。

11.その他

応用可能な機能

①出力信号操作

B\_CTRL1~6を、ブロック動作中に任意に設定が可能、信号は、I/Oの出力信号に割付 状態出力や動作信号などに使用可能。

②条件分岐

 =、<、>があり、信号は=(一致)、データは、<>で条件を設定。
 条件とできる信号は、入力信号・出力信号(設定方法は、事例4など参照)
 条件とできるデータは、指令位置・現在位置・位置偏差・指令速度・モータ速度・指令トルク デクリメントカウンタ